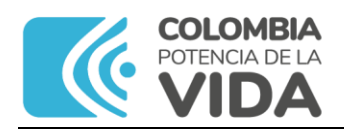

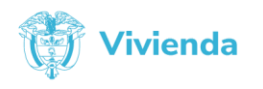

### FORMATO: ACTA PROCESO: GESTIÓN DOCUMENTAL Versión: 8.0, Fecha: 09/06/2023, Código: GDC-F-01

# ACTA No. 01

## AT Cargue de información Siasar 3.0, PDA La Guajira

### DATOS GENERALES

| FECHA:      | Bogotá D.C., 25 de marzo de 2025             |
|-------------|----------------------------------------------|
| HORA:       | De 14:00 a las 18:00 horas                   |
| LUGAR:      | Virtual                                      |
| ASISTENTES: | Jhon Jairo Gutiérrez Meneses, MVCT – DPR/GPS |
|             | Maria Isabel Guerrero, ESEPGUA S.A. E.S.P.   |
|             | Javid Peñaranda Daza, ESEPGUA S.A. E.S.P.    |
|             | Karen Navarro, UT Aseguramiento              |
|             | Kevin Muegues, UT Aseguramiento              |
|             | Manuel Torres Blanchar, ESEPGUA S.A. E.S.P.  |
|             | Carlos Nivia                                 |
|             | Harold Guerra                                |
|             | Luis Simon Jimenez                           |

## ORDEN DEL DIA:

Asistencia técnica Siasar, cargue de información Siasar 3.0, PDA La Guajira

## **DESARROLLO:**

Se explicó la gestión del punto Siasar:

- Una sola persona, el coordinador o líder de equipo o grupo, debe gestionar el punto Siasar y crear las entidades vinculadas entre sí: comunidad, sistema y prestador de servicio, siempre y cuando existan; previa revisión del trabajo realizado en campo, de las encuestas diligenciadas y teniendo claridad de la relación o vínculo entre entidades, con el propósito de evitar la creación y/o vinculación de entidades que no hacen parte del punto Siasar y que no se pueden eliminar (prestador de servicio) o desvincular (comunidad).
- 2. Una vez creadas las entidades, asignarlas a los integrantes del equipo para el cargue de la información.

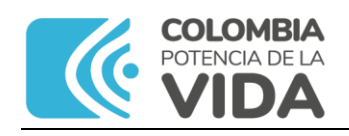

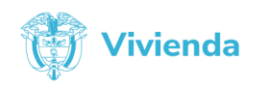

#### FORMATO: ACTA PROCESO: GESTIÓN DOCUMENTAL Versión: 8.0, Fecha: 09/06/2023, Código: GDC-F-01

- 3. Debe existir coordinación entre los integrantes del equipo Siasar en cuanto a la gestión del punto Siasar y cargue y validación de las encuestas.
- 4. Buscar en Punto Siasar (usar filtro) el punto Siasar de la comunidad, usar filtros: por división administrativa y/o estado del punto.
- 5. Al dar clic en "+ planificar", lo lleva al siguiente panel
- 6. Planificamos el punto Siasar: Informar a la comunidad y programar visita, dar clic en botón "Programado".
- 7. Buscamos el punto Siasar usando filtros: por división administrativa y/o estado del punto (En digitalización).
- 8. En la ficha del punto Siasar, damos clic en "Añadir información".
- 9. En el panel de Punto SIASAR, aparecerá un cuadro con el nombre de la comunidad
- 10.En el panel de Punto SIASAR, aparecerá la Ficha de la encuesta de Comunidad, con las opciones: Ver y Editar, Además, aparece "Editar equipo", demos clic.
- 11.Procedo a editar el equipo del punto, dando clic en el botón "Añadir", al final clic en el botón "Guardar".
- 12.A continuación, vamos a ingresar la información en la encuesta de comunidad, dar clic en "Editar".
- 13.En la encuesta de comunidad, aparece 5 secciones y los botones: Guardar, Finalizar y Volver; además, aparece un cuadro para Avisos: Advertencias y/o errores.
- 14. Procedemos a ingresar la información diligenciando los campos según información levantada en campo.

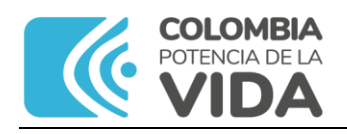

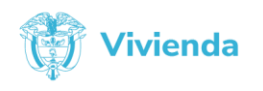

#### FORMATO: ACTA PROCESO: GESTIÓN DOCUMENTAL Versión: 8.0, Fecha: 09/06/2023, Código: GDC-F-01

- 15.Configurar el campo 1.0 \* ¿Con levantamiento de hogares?, moviendo en switch o "circulo" a "Con hogares", dar clic en "Guardar".
- 16.Diligenciar los campos y dar en "Guardar".
- 17.El punto Siasar cambia de estado, buscar con la opción "En digitalización".
- 18.Se indica que de manera temporal no está disponible proceso de hogar ni el cargue de información de encuestas de hogar.
- 19.Volvemos al punto Siasar, damos clic en el botón Ver de la encuesta comunidad. En la encuesta de comunidad, verificamos que la información esté cargada.
- 20.Se explicó cómo se crea una encuesta de sistema y prestador y la forma de vincularlas.

## COMPROMISOS (Si aplica):

- 1. Continuar con el cargue de información, responsable PDA La Guajira ESEPGUA S.A. E.S.P.
- 2. Revisar la calidad de la información, responsable PDA La Guajira ESEPGUA S.A. E.S.P.
- 3. Se revisará rol y permisos de usuarios para habilitar el cargue de información.

Elaboró: Jhon Jairo Gutiérrez Meneses Fecha: 3-04-2025